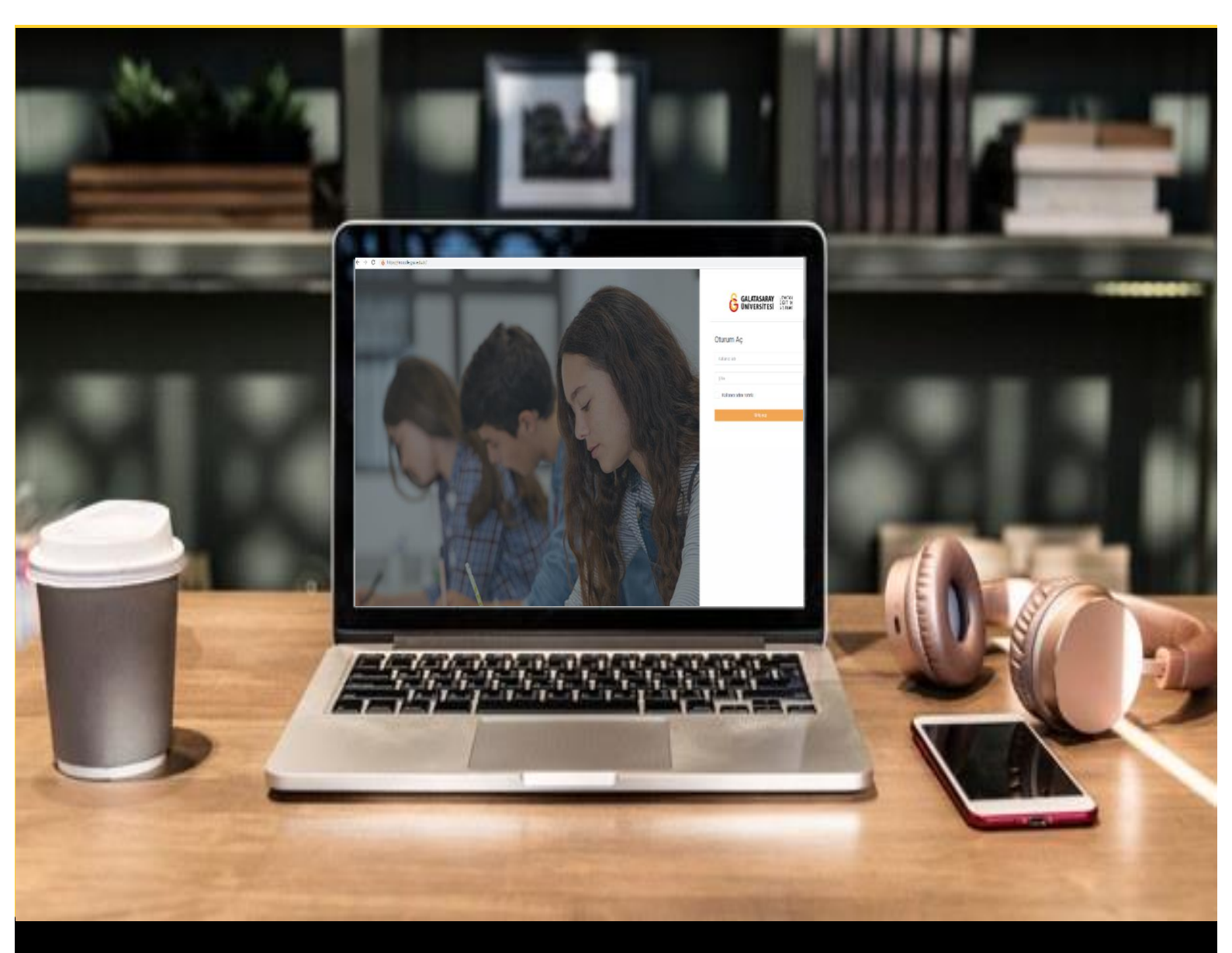

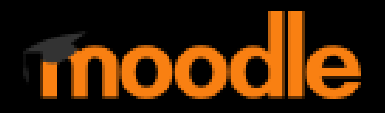

# AKADEMİSYENLER İÇİN KULLANIM KILAVUZU

Moodle'da Microsoft Teams Toplantısı Oluşturma

## GALATASARAY ÜNİVERSİTESİ UZAKTAN EĞİTİM UYGULAMA VE ARAŞTIRMA MERKEZİ

Galatasaray Üniversitesi Uzaktan Eğitim Uygulama ve Araştırma Merkezi

https://uzem.gsu.edu.tr/

#### MOODLE'DA MİCROSOFT TEAMS TOPLANTISI OLUŞTURMA

Moodle'da bir derse Microsoft Teams toplantısı eklemek için ilk olarak ilgili ders sayfasının sağ üst köşesindeki Düzenlemeyi aç butonuna tıklayarak düzenleme modunun aktif hale getirilmesi gerekmektedir (Bkz. Şekil 1).

| Moodle' a Giriş UZEM101<br>Kontrol paneli / Derslerim / UZEMTEST1                                                              | transformation a constraint a constraint a |
|----------------------------------------------------------------------------------------------------|----------------------------------------------------------------------------------------------------|
| Genel     OUYURULAR     Ders izlencesi                                                                                         | ^                                                                                                    |
| <ul> <li>HAFTA 1: Moodle'a Giriş</li> <li>O Okumalar</li> <li>Kitap 1.pdf</li> <li>Kitap 2.pdf</li> <li>Kitap 3.pdf</li> </ul> |                                                                                                    |
| HAFTA 2: Moodle'da Derse Doküman Ekleme                                                                                        | ^                                                                                                    |

#### Şekil 1 Düzenleme moduna geçiş

Microsoft Teams toplantı bağlantısı dersin Duyurular bölümüne ya da herhangi bir hafta altına Sayfa olarak eklemek mümkündür. Her iki şekilde de izlenecek olan adımlar aynı olacaktır. Microsoft Teams toplantısının nereye ekleneceğinin öğrencilerle paylaşılması öğrencilerin toplantı bağlantısına erişimi açısından faydalı olacaktır.

Duyurular altında Microsoft Teams toplantısı eklemek için ilk olarak düzenleme modu açıkken DUYURULAR metnine tıklamak gerekmektedir (Bkz. Şekil 2).

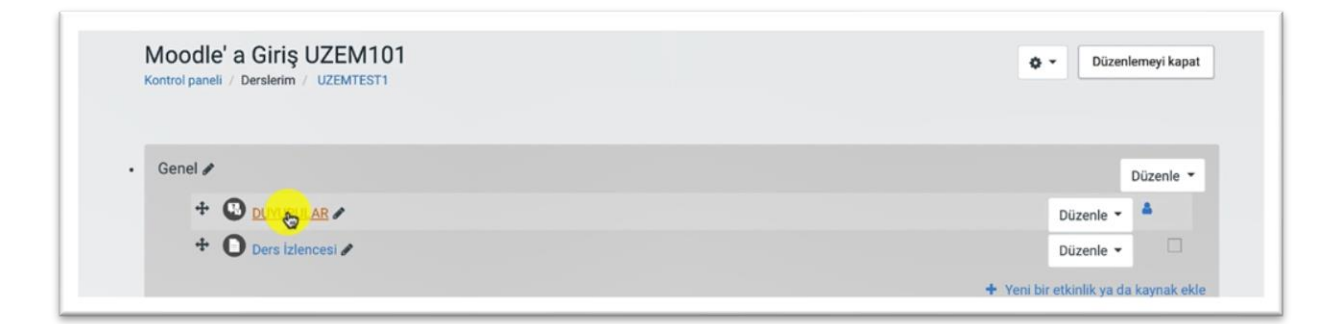

#### Şekil 2 Duyurular

Açılan duyuru düzenleme sayfasındaki Konu bölümüne toplantıyı tanımlayan bir isim yazabilirsiniz. Mesaj bölümüne ise toplantı duyuru bağlantısı, toplantı başlama tarih ve saati gibi bilgileri yazmanız gerekmektedir. Microsoft Teams toplantı bağlantısını eklemek için Mesaj bölümünde Microsoft Teams simgesine tıklayınız (Bkz.Şekil 3).

| DUYURULAR<br>Genel haberler ve duyurular<br>Yeni konu ekle |   |         |          |   |       |        |    |     |   |   |   |     |     |      |   |
|------------------------------------------------------------|---|---------|----------|---|-------|--------|----|-----|---|---|---|-----|-----|------|---|
| Konu                                                       | 0 | Canlı D | ers 3    |   |       |        |    |     |   |   |   |     |     |      |   |
| Mesaj                                                      | 0 | ٦       | A۰       | в | Ι     | :≡ ):  | =  | 6 S | 3 | æ | • | ∎ එ | H-P |      |   |
|                                                            |   | 1       |          |   |       |        |    |     |   |   |   |     |     |      |   |
|                                                            |   | Forum   | a gönder |   | İptal | Gelişm | iş |     |   |   |   |     |     | <br> | G |

Şekil 3 Duyuruya Microsoft Teams toplantısı ekleme

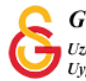

Microsoft Teams simgesine tıklanınca Şekil 4'teki **Create Teams meeting** sayfası açılacaktır. Bu sayfadaki Toplantı bağlantısı oluştur butonuna tıklayınız.

| Create Teams meeting                                                                                                    | ×  |
|----------------------------------------------------------------------------------------------------|----|
| Create Teams meeting                                                                                                    |    |
| Microsoft Teams                                                                                                    |    |
| Dersiniz için Teams toplantıları oluşturun.         Dersinizdeki kişilerle paylaşabileceğiniz bir toplantıları duşturarak Teams'i kullanmaya başlaşırı | n. |
| Toplanti bağlantısı oluştur                                                                                                    |    |
| Your meeting URL                                                                                                    |    |
|                                                                                                    |    |
| Open in new window                                                                                                    |    |
| Add link                                                                                                    |    |

Şekil 4 Teams toplantı bağlantısı oluşturma

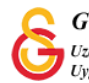

Şekil 5'teki gösterilen şekilde bir toplantı ismi başlama, bitiş tarihleri ve saatlerini belirleyiniz ve oluştur butonuna tıklayınız.

| Creat  | e Teams meeting           |       |        |               |         |       | × |
|--------|---------------------------|-------|--------|---------------|---------|-------|---|
| Create | Teams meeting             |       |        |               |         |       |   |
|        | Yeni toplantı             |       |        |               | Oluştur | İptal |   |
| 0      | Canlı Ders 3              |       |        |               |         |       |   |
| G      | 18 Ek <mark>i 2021</mark> | 13:00 | ~      | $\rightarrow$ |         |       |   |
|        | 18 Eki 2021               | 14:00 | $\sim$ | 1h            |         |       |   |
|        |                           |       |        |               |         |       |   |
| Your m | eeting URL                |       |        |               |         |       |   |
| Ope    | n in new window           | Add   | l link |               |         |       |   |

### Şekil 5 Toplantı ayarları

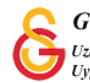

Böylece Şekil 6'da görüldüğü gibi bir toplantı bağlantısı oluşturulacaktır. Toplantı bağlantısını duyuru metnine eklemek için Add link butonuna tıklayınız.

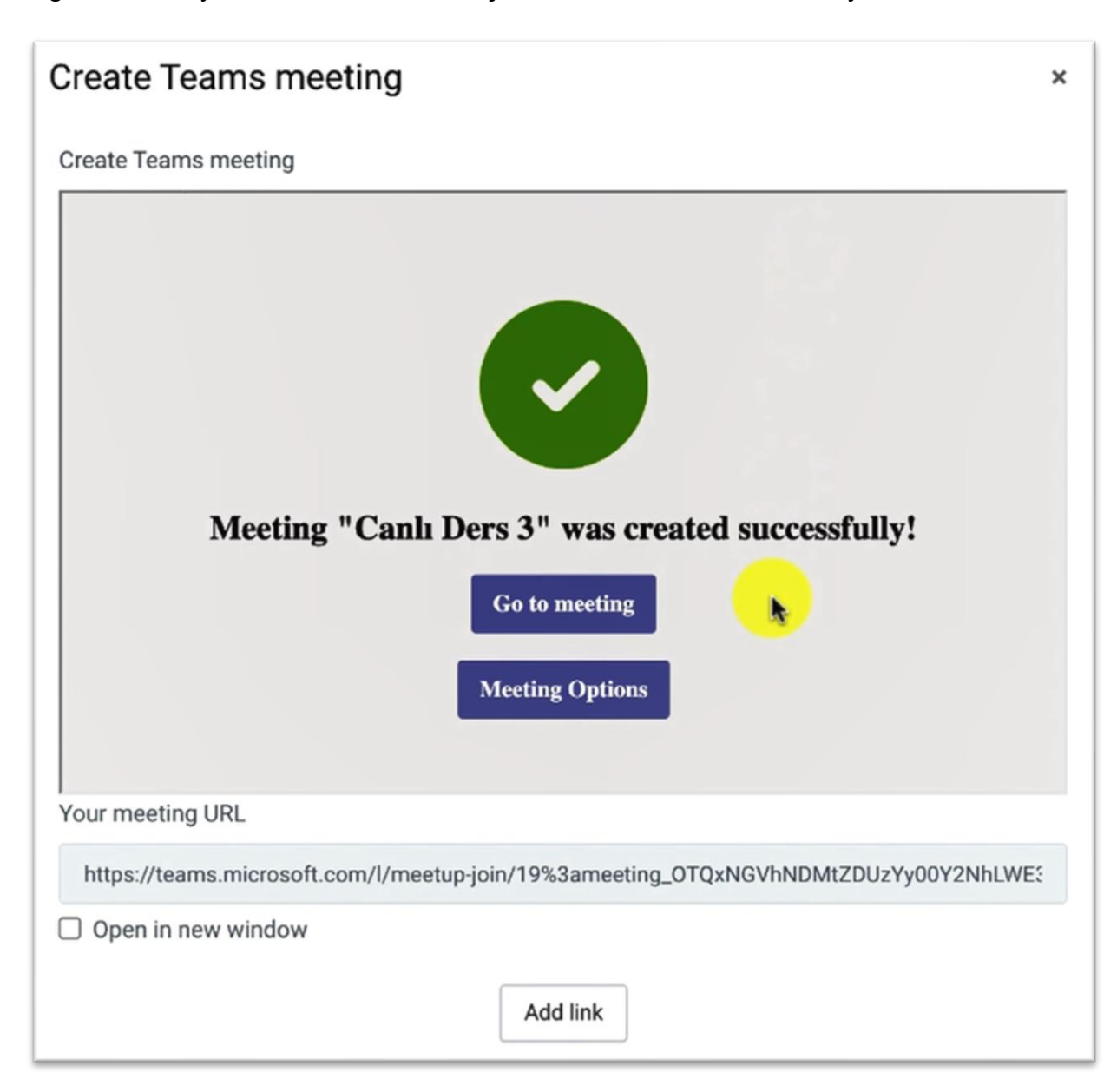

Şekil 6 Teams toplantı bağlantısını ekleme

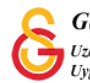

Şekil 7'de görüldüğü gibi Microsoft Teams bağlantısı duyuru metnine eklenmiş olacaktır. Bu metne öğrencilerinizi bilgilendirmek için toplantı başlama, bitiş tarihlerini ve saatlerini ekleyebilirsiniz. Ancak, duyuru bağlantısının değiştirilmemesi gerekmemektedir. Duyuru metnini düzenledikten sonra

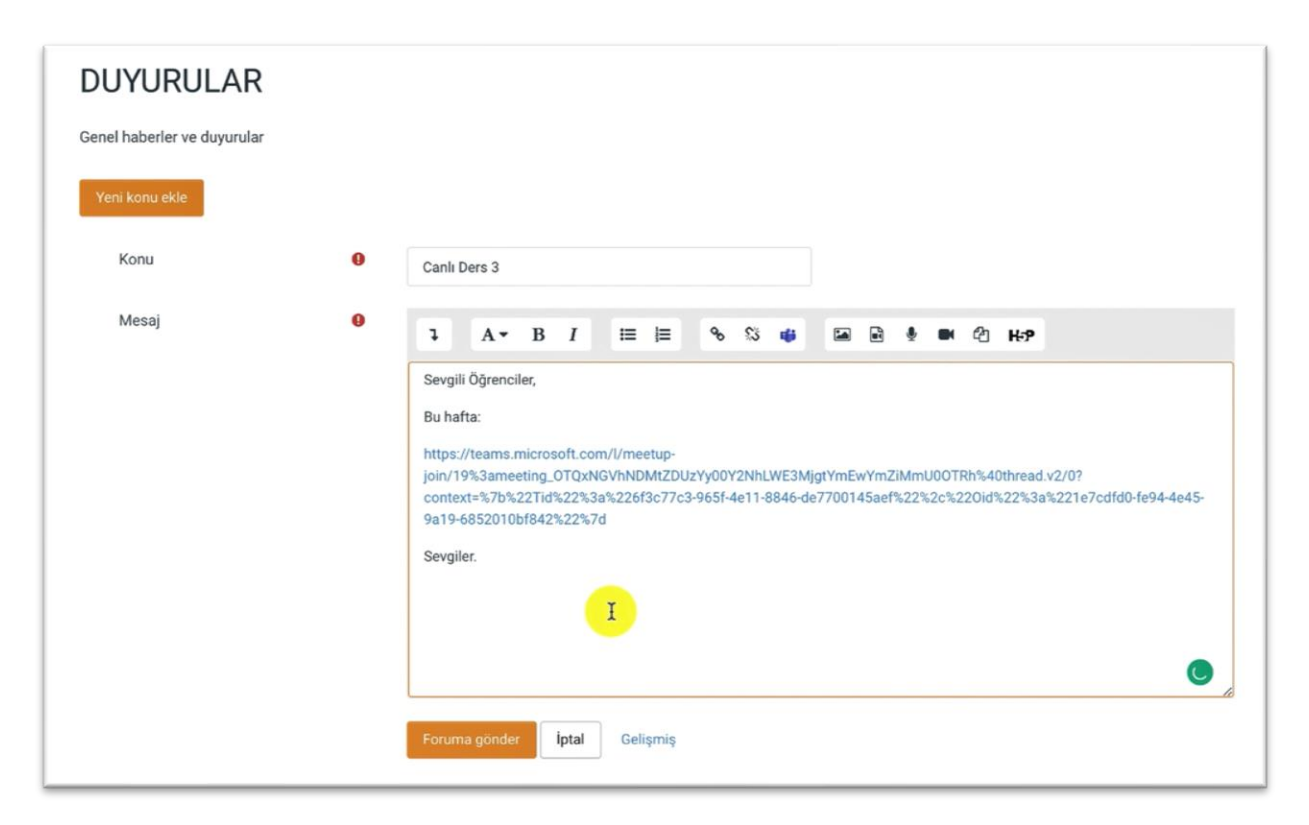

#### Şekil 7 Duyuru metnini düzenleme

Böylece Microsoft Teams toplantı bağlantısı Moodle'daki ilgili dersin Duyurular sayfasında Şekil 8'deki gibi belirlediğiniz adla yayımlanacaktır.

| Moodle' a Giriş UZEM101<br>Kontrol paneli / Derslerim / UZEMTEST1 / Genel / DUYURULAR |                                 | 0                               | Forumları ara |
|---------------------------------------------------------------------------------------|---------------------------------|---------------------------------|---------------|
|                                                                                       |                                 |                                 | • •           |
| DUYURULAR                                                                             |                                 |                                 |               |
| Genel haberler ve duyurular                                                           |                                 |                                 |               |
| Yeni konu ekle                                                                        |                                 |                                 |               |
| Tartışma                                                                              | Başlatan                        | Son mesaj ↓                     | Yanıtlar      |
| ☆ Canlı Ders 3                                                                        | Amine Hatun Ataş<br>18 Oct 2021 | Amine Hatun Ataş<br>18 Oct 2021 | 0 1           |

Şekil 8 Duyuruları görüntüleme

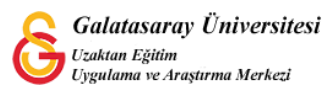

Microsoft Teams toplantı bağlantısını Duyurular altında eklediğiniz şekilde herhangi bir Hafta altında da paylaşabilirsiniz. Bunun için düzenleme modu açıkken ilgili hafta altındaki **+ Yeni bir etkinlik ya da kaynak ekle** metnine tıklayınız (Bkz. Şekil 9).

| 🛧 Canlı Dersler 🖋  | Düzenle 👻   |
|--------------------|-------------|
| 🕂 🗈 Canlı Ders 1 🖌 | Düzenle ▼ □ |

Şekil 9 Bir hafta altına Microsft Teams toplantı bağlantısı ekleme

Açılacak olan Yeni bir etkinlik ya da kaynak ekle listesinden <sup>•</sup> • • seçeneğini işaretleyiniz.

| 0 6                                    | a.                                                                          |                                          |  |
|----------------------------------------|-----------------------------------------------------------------------------|------------------------------------------|--|
| 0                                      | Odev                                                                        | Vardım görüntülemek için bir etkinlik va |  |
| 0                                      | SCORM/AICC                                                                  | da kavnak secin. Bir etkinlik yeva       |  |
| 0                                      | Sinav                                                                       | kaynağa çift tıklayarak hızlıca          |  |
| 06                                     | Sohbet                                                                      | ekleyebilirsiniz.                        |  |
| • C                                    | Sözlük                                                                      |                                          |  |
| 0 ह                                    | Turnitin Ödevi 2                                                            |                                          |  |
| • 6                                    | Veritabanı                                                                  |                                          |  |
| • C                                    | Wiki                                                                        |                                          |  |
|                                        |                                                                             |                                          |  |
| KAY                                    | 'NAKLAR                                                                     |                                          |  |
| KAY<br>O G                             | NAKLAR                                                                      |                                          |  |
| KAY<br>0 G<br>0 🛃                      | NAKLAR<br>Etiket<br>IMS İçerik Paketi                                       |                                          |  |
| KAY<br>0 G<br>0 4<br>0 C               | NAKLAR<br>Etiket<br>IMS İçerik Paketi<br>Kaynak                             |                                          |  |
| КАУ<br>О С<br>О С<br>О С               | Kitap                                                                       |                                          |  |
| KAY<br>0 0<br>0 1<br>0 0<br>0 0<br>0 0 | NAKLAR<br>Etiket<br>IMS lçerik Paketi<br>Kaynak<br>Kîtap<br>Klasôr          |                                          |  |
|                                        | NAKLAR<br>Etiket<br>IMS Içerik Paketi<br>Kaynak<br>Kitap<br>Klasör<br>Sayfa |                                          |  |

#### Şekil 10 Sayfa Ekleme

Bu adımdan sonra yeni bir duyuru oluşturmayla birebir aynı adımları izleyerek metin editörüne Microsoft Teams toplantısını ekleyerek ayarları kaydetmeniz yeterli olacaktır. Böylece oluşturmuş olduğunuz canlı ders bağlantısı Şekil 11'deki gibi ders sayfasında görüntülenecektir.

| Canlı Dersler | ^ |
|---------------|---|
| Canli Ders 1  |   |
| Canli Ders 4  |   |
|               |   |

Şekil 11 Microsoft Teams toplantısını sayfa olarak görüntüleme

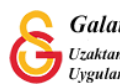